How to Connect Laptop to WiFi or Mobile Hotspot/ Cómo conectar una computadora portátil a

WiFi o punto de acceso móvil (hot spot)

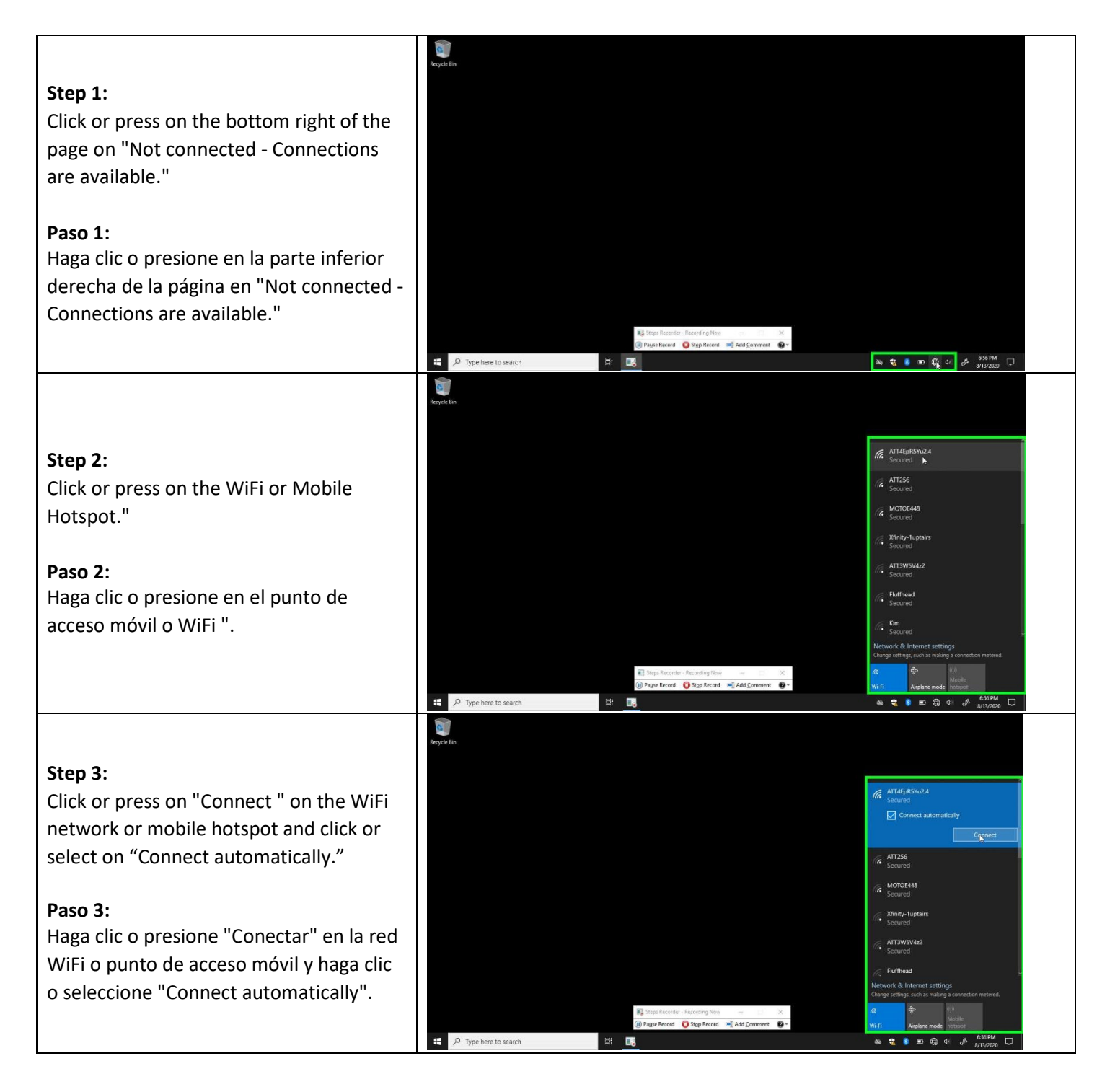

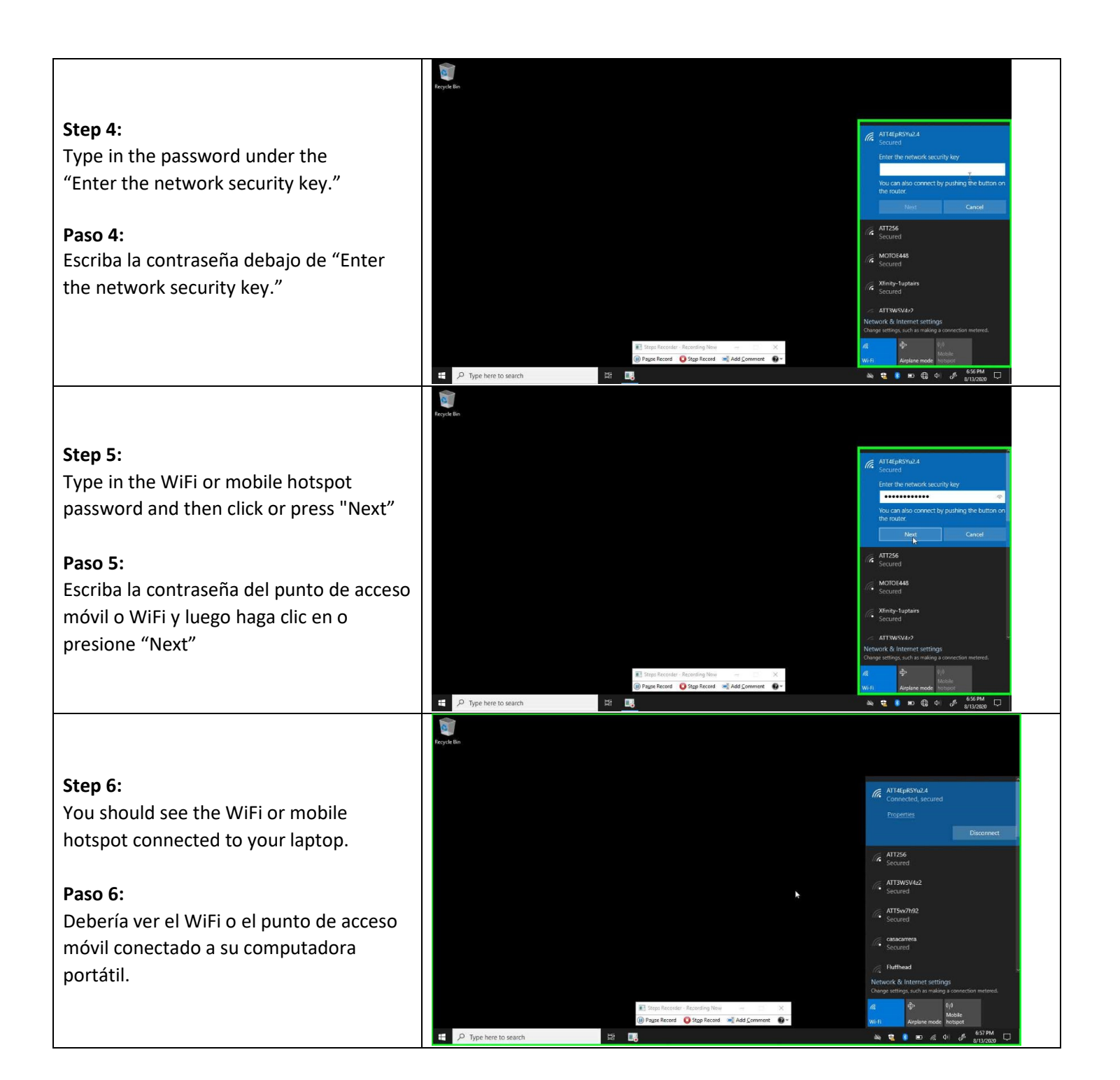

How to Access Zoom via a link on a Clever Teacher Page on the Laptop/ Cómo acceder a Zoom a través de un enlace en la página de Clever Teacher en la computadora portátil

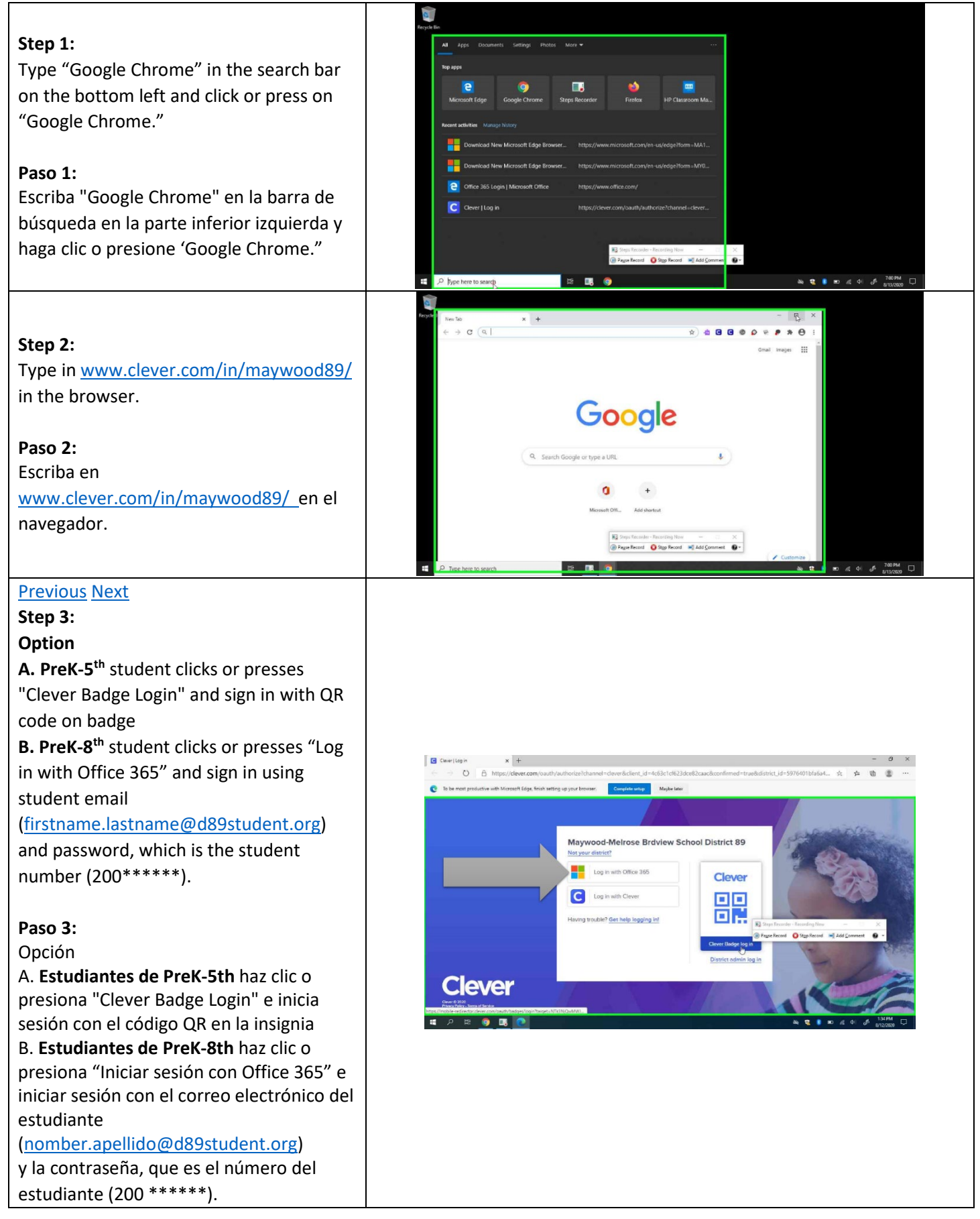

#### Step 4:

**PreK-5**<sup>th</sup> student with a badge clicks or presses "Allow" so the web browser can "Use your camera" to take a picture of the Clever badge, which is a QR code (see below).

#### Paso 4:

Estudiantes de PreK-5º con una insignia hace clic o presiona "Permitir" para que el navegador web pueda "Usar su cámara" para tomar una foto de la insignia Clever, que es un código QR (ver más abajo).

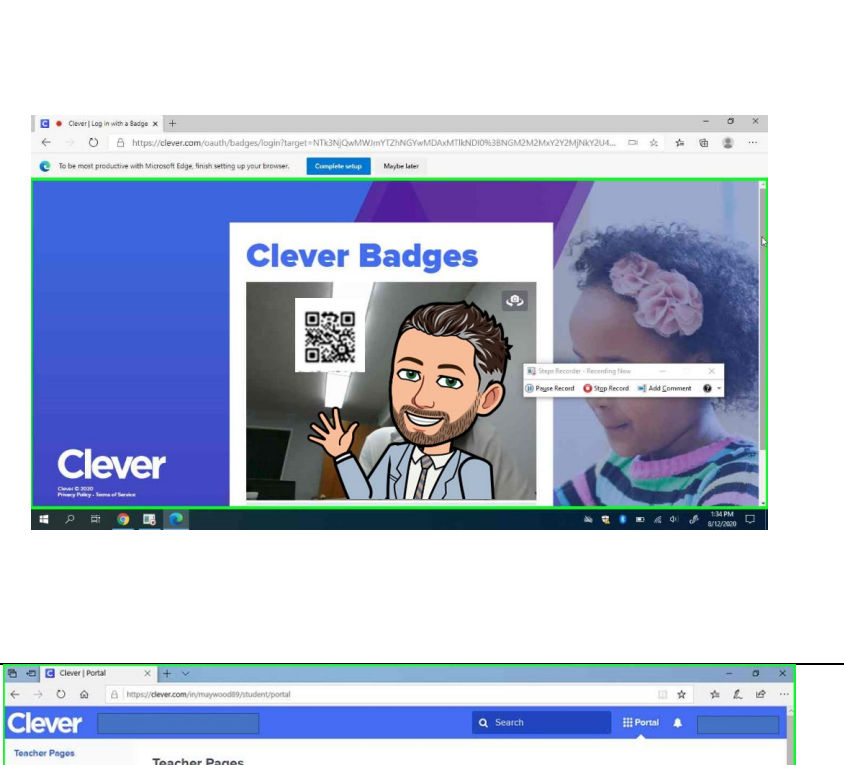

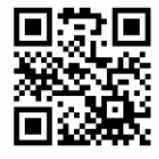

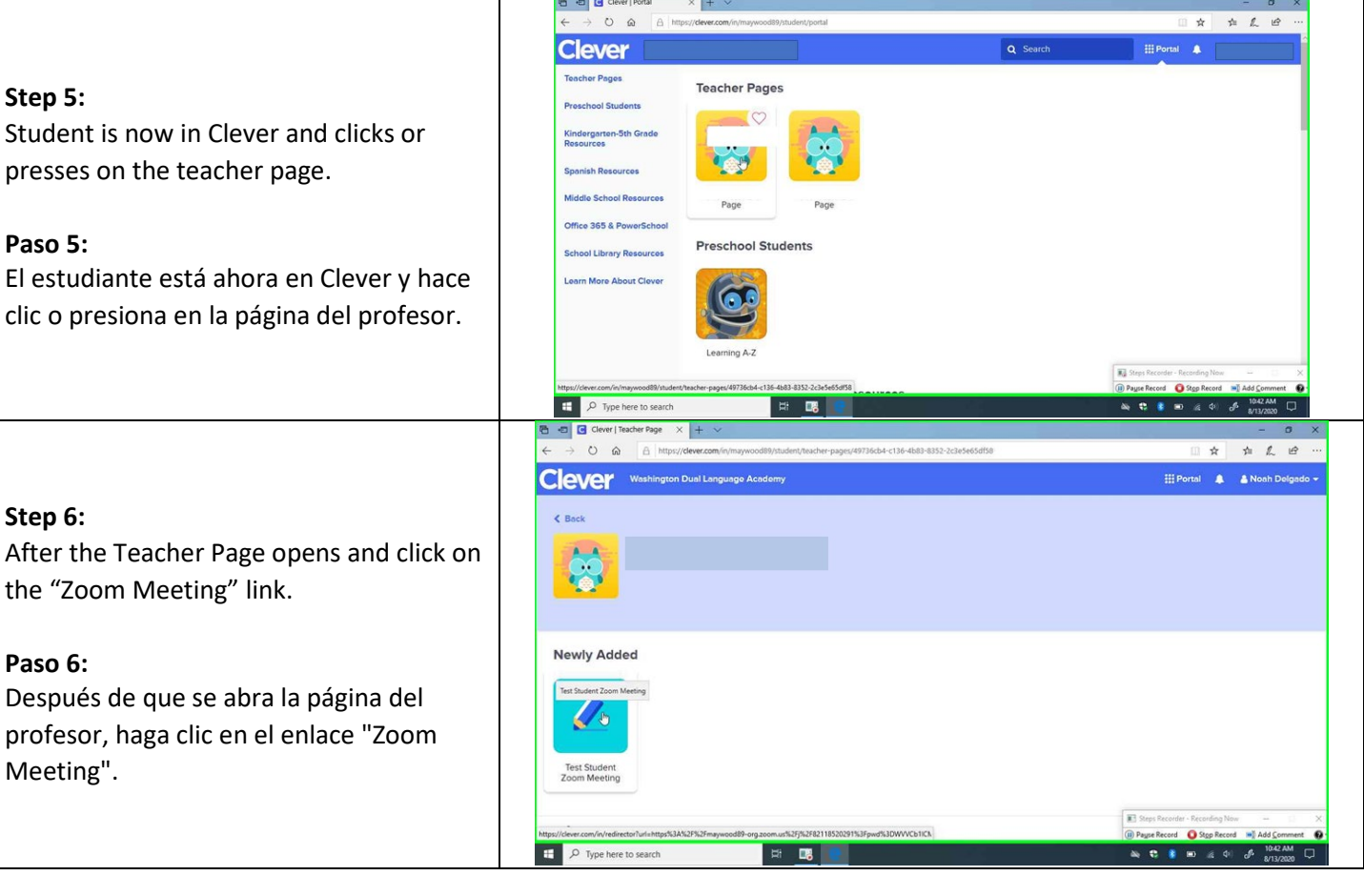

|                                           | 🔁 🖅 🖸 Clever   Teacher Page         | e Launch Meeting - Zoorr X + V                                                                                  | - 0 ×                                                                                                    |
|-------------------------------------------|-------------------------------------|----------------------------------------------------------------------------------------------------|----------------------------------------------------------------------------------------------------|
|                                           |                                     | https:// <b>maywood89-org.zoom.us</b> /j/821185202911pwd=WVVCb1lCME8yUVloZ3ZhVUoTWk5QT09#success                |                                                                                                    |
| Shan 7.                                   | zoom                                | 1                                                                                                    | Support English -                                                                                                    |
| Step 7:                                   |                                     |                                                                                                    |                                                                                                    |
| Click or press on "download and run       |                                     |                                                                                                    |                                                                                                    |
| Zoom" to download Zoom for the first      |                                     |                                                                                                    |                                                                                                    |
|                                           |                                     |                                                                                                    |                                                                                                    |
| time.                                     |                                     | When system dialog prompts, click Open.                                                                         |                                                                                                    |
|                                           |                                     |                                                                                                    |                                                                                                    |
| Paso 7.                                   |                                     |                                                                                                    |                                                                                                    |
|                                           |                                     |                                                                                                    |                                                                                                    |
| Haga clic o presione en "descargar y      |                                     | If you have Zoom Client installed, launch meeting. Otherwise, download, and run Zoom                            |                                                                                                    |
| ejecutar Zoom" para descargar Zoom por    |                                     |                                                                                                    |                                                                                                    |
| nrimera vez                               |                                     |                                                                                                    |                                                                                                    |
| printera vez.                             |                                     | Copyright @2020 Zoom Video Communications, Inc. All rights reserved.<br>Privacy & Legal Policies                |                                                                                                    |
|                                           | https://maywood89-org.zoom.us/launc | h/download/w72FKWkD9sjKw8dHsasG-Al1vKZPV4_BW8SxVdtWq9y8jzPnLxUrM7aqYCjTr                                        | Generation and the second second |
|                                           | F P Type here to search             |                                                                                                    | 🖎 🕄 🚺 📼 //2 🜵 🧬 1042 AM 🖵                                                                                                    |
|                                           | Clever   Teacher Page               | Launch Meeting - Zoorr × +                                                                                      | - 0 X                                                                                                    |
|                                           |                                     | rthol/magazona-ona-conarcastros - Longo - Ara do presesta no Lavora da presida a constructiva - Ara do presest  |                                                                                                    |
|                                           | zoom                                |                                                                                                    | Support English -                                                                                                    |
|                                           |                                     |                                                                                                    |                                                                                                    |
| Step 8:                                   |                                     |                                                                                                    |                                                                                                    |
| Click or press "Run" to download and      |                                     |                                                                                                    |                                                                                                    |
| install Zoom                              |                                     |                                                                                                    |                                                                                                    |
|                                           |                                     | When system dialog prompts, click Open.                                                                         |                                                                                                    |
|                                           |                                     |                                                                                                    |                                                                                                    |
| Paso 8:                                   |                                     |                                                                                                    |                                                                                                    |
| Haga clic o prosiono "Eiocutar" para      |                                     |                                                                                                    |                                                                                                    |
| haga cile o presione Ejecular para        |                                     | If you have Zoom Client installed, launch meeting. Otherwise, download and run Zoom                             |                                                                                                    |
| descargar e instalar Zoom.                |                                     | If you cannot download or run the application, join from your browser.                                          |                                                                                                    |
|                                           |                                     | Then click Zoomexe                                                                                              |                                                                                                    |
|                                           | Г                                   | Copyright @2020 Zoom Video Communications, Inc. All rights reserved.                                            | R Steps Recorder - Recording Now - X                                                                                                    |
|                                           |                                     | Prom: maywood89-org.zoom.us                                                                                     | B Payse Record Stop Record Add Comment O                                                                                                    |
|                                           | P Type here to search               |                                                                                                    | 🔌 🕄 👂 📼 🦽 d+ 🧬 sr13/2020 🖵                                                                                                    |
|                                           | ← → O @ A h                         | ttps://maywood89-org.zoom.us//8211852029110wd=WVVCb1KCME8yUVJo2321YUJoTWkSQT09#success                          |                                                                                                    |
|                                           | 7000                                |                                                                                                    |                                                                                                    |
|                                           | 20011                               |                                                                                                    | Support English *                                                                                                    |
| Stop 0:                                   |                                     |                                                                                                    |                                                                                                    |
| Step 3:                                   |                                     |                                                                                                    |                                                                                                    |
| Click or press "Zoom" icon to start the   |                                     |                                                                                                    |                                                                                                    |
| Zoom                                      |                                     |                                                                                                    |                                                                                                    |
| 200111.                                   |                                     | When system dialog prompts, click Open.                                                                         |                                                                                                    |
|                                           |                                     |                                                                                                    |                                                                                                    |
| Paso 9:                                   |                                     |                                                                                                    |                                                                                                    |
| Haga clic o presione el icono "Zoom" para |                                     |                                                                                                    |                                                                                                    |
|                                           |                                     | If you have Zoom Client installed, launch meeting. Otherwise, download and run Zoom                             |                                                                                                    |
| iniciar el Zoom.                          |                                     | It you cannot download or run the application, join from your browser.<br>Click Run when receiving notification |                                                                                                    |
|                                           |                                     | Then click Zoomexe                                                                                              |                                                                                                    |
|                                           |                                     | Copyright @2020 Zoom Video Communications, Inc. All rights reserved.<br>Privacy & Legal Policies                | E Steps Recorder - Recording Now -                                                                                                    |
|                                           |                                     |                                                                                                    | 🕕 Payse Record 🛛 Stop Record 🛋 Add Comment 🚱 🕶                                                                                                    |
|                                           | L P Type here to search             |                                                                                                    | 🗠 🖏 🖻 📾 🌾 🕼 🖉 s/13/2020 💭                                                                                                    |

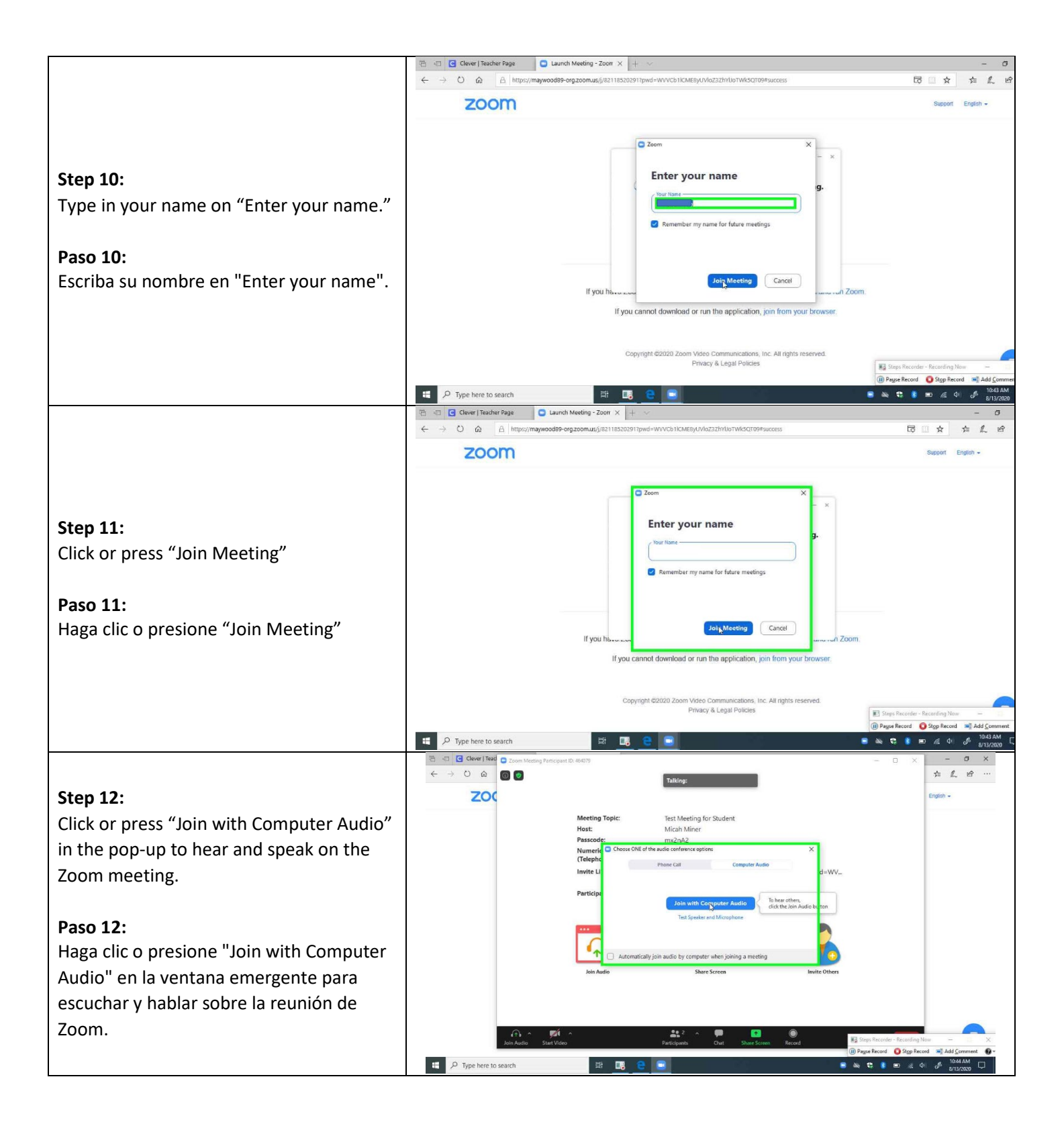

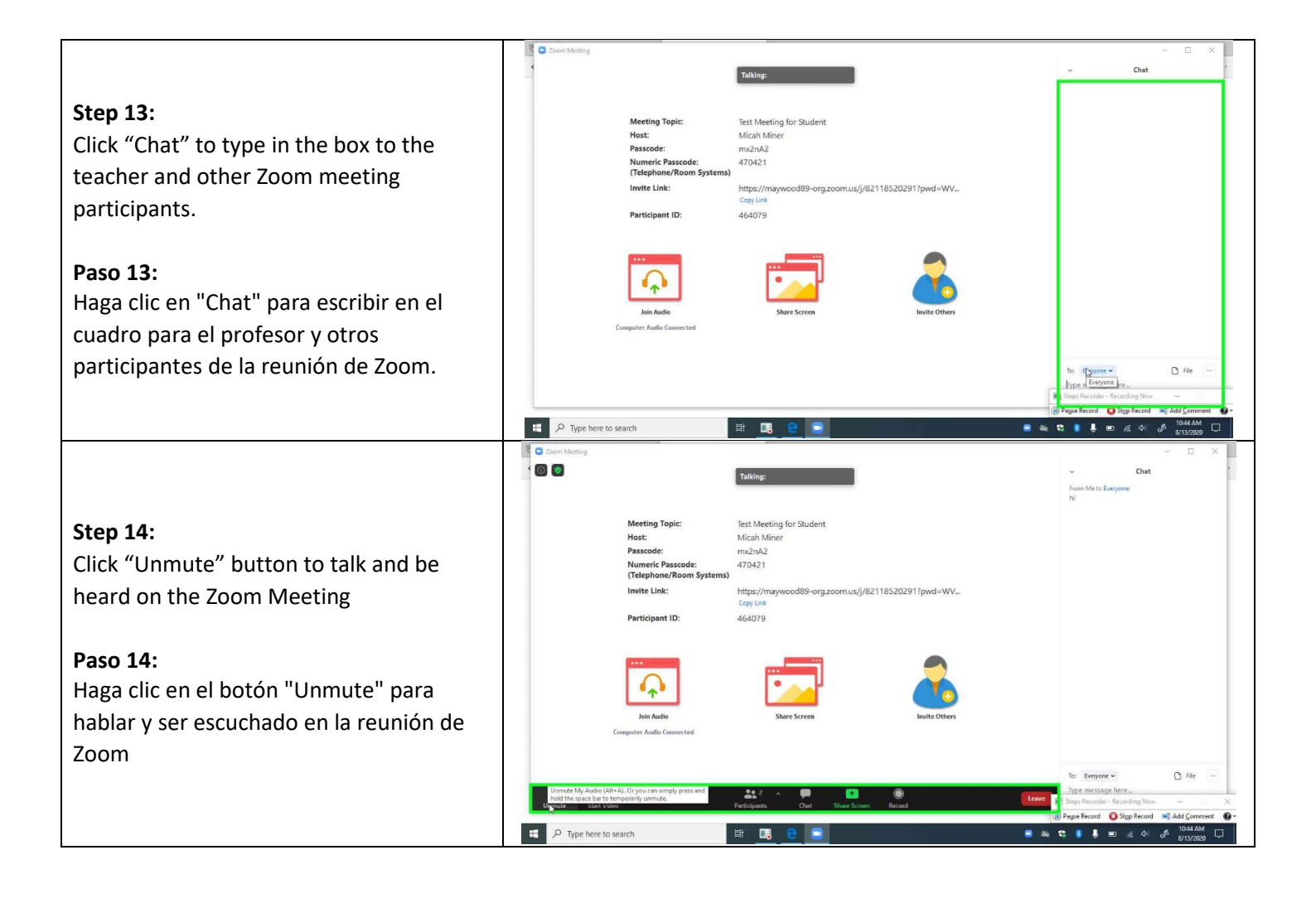

## How to Access Clever on the Laptop/ Cómo acceder Clever en la computadora portátil

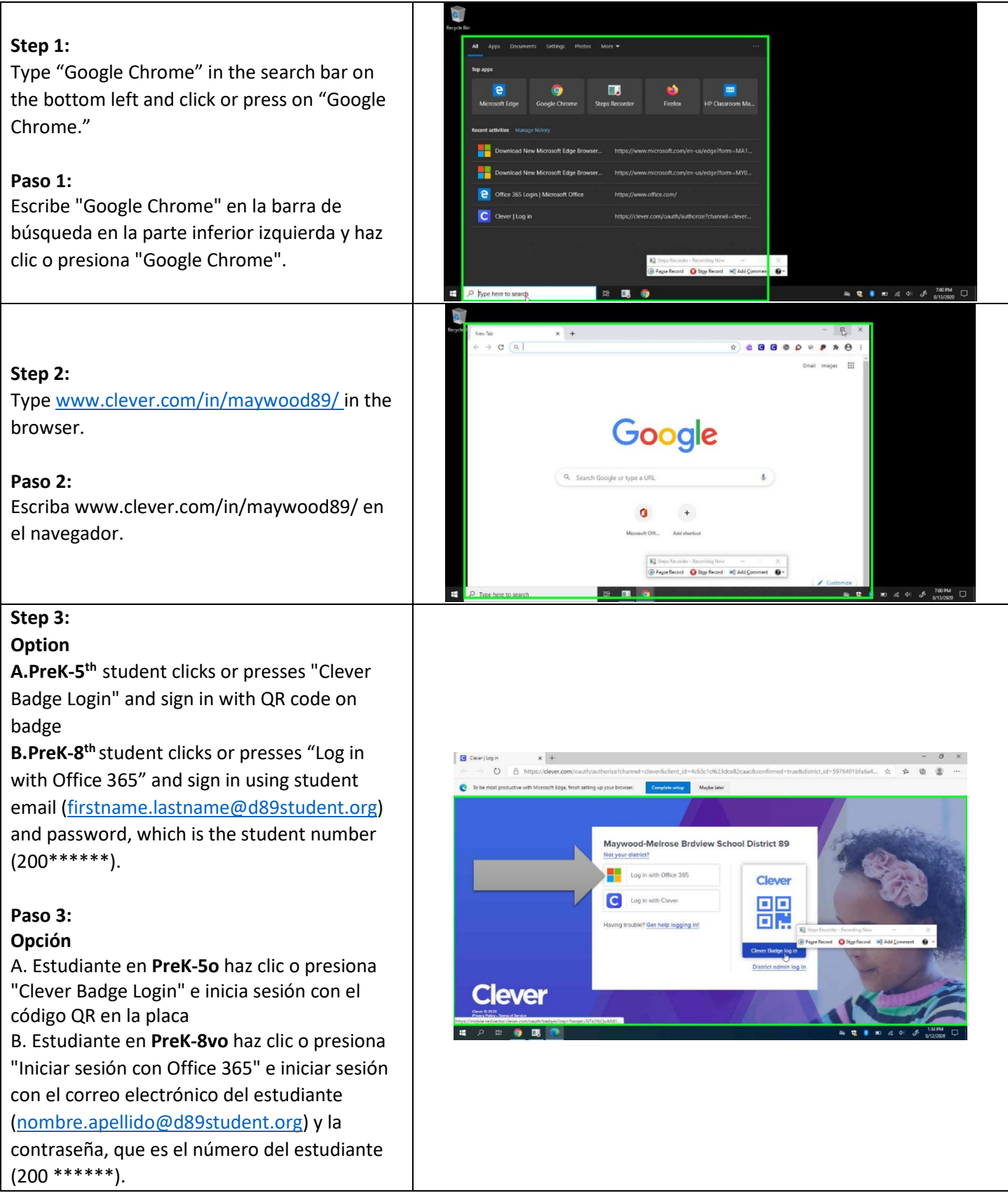

#### Step 4:

**PreK-5**<sup>th</sup> student with a badge clicks or presses "Allow" so the web browser can "Use your camera" to take a picture of the Clever badge, which is a QR code(see below).

#### Paso 4:

**El estudiante de PreK-5** con una insignia hace clic o presiona "Permitir" para que el navegador web pueda "Usar su cámara" para tomar una foto de la insignia Clever, que es un código QR (ver más abajo).

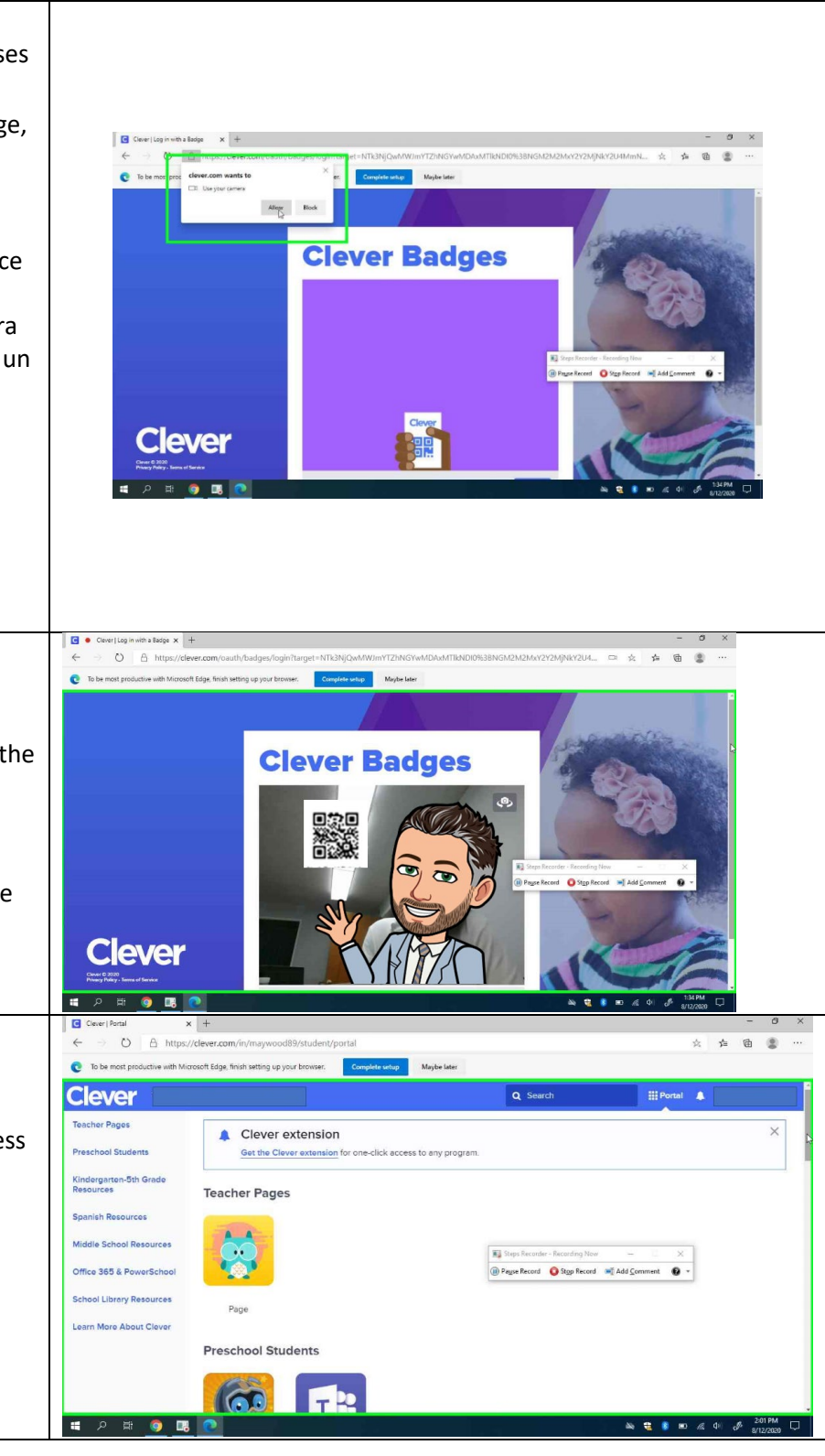

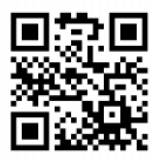

#### Step 5:

**PreK-5**<sup>th</sup>student shows the Clever Badge to the camera

Paso 5:

**Estudiante de PreK-5**º muestra la insignia de Clever a la cámara

### Step 6:

Student is now in Clever and can click or press on Teacher Pages

#### Paso 6:

El estudiante ahora está en Clever y puede hacer clic o presionar en las páginas del profesor

# Steps to Access Teams on the Laptop/ Pasos para acceder a Teams en la computadora portátil

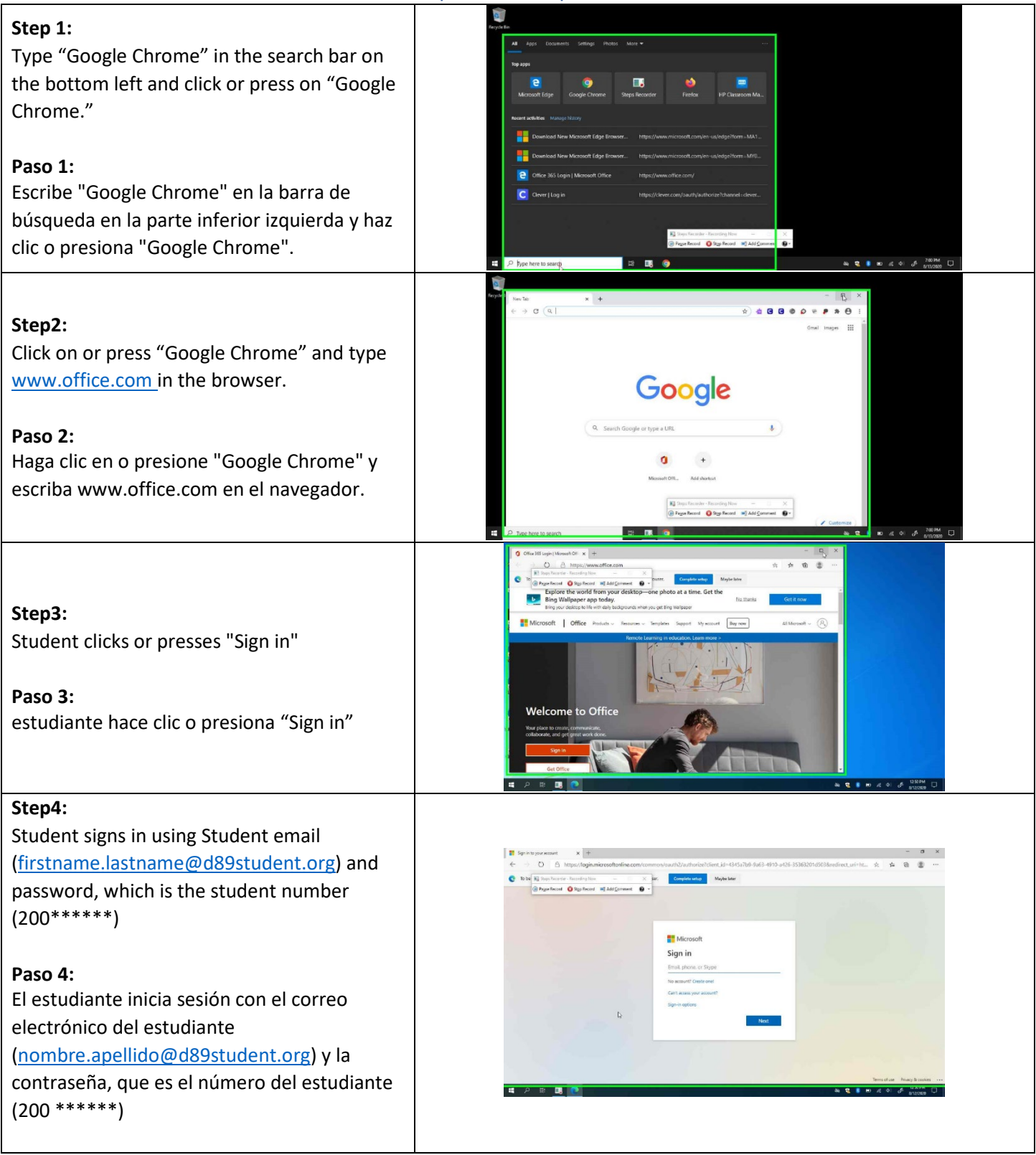

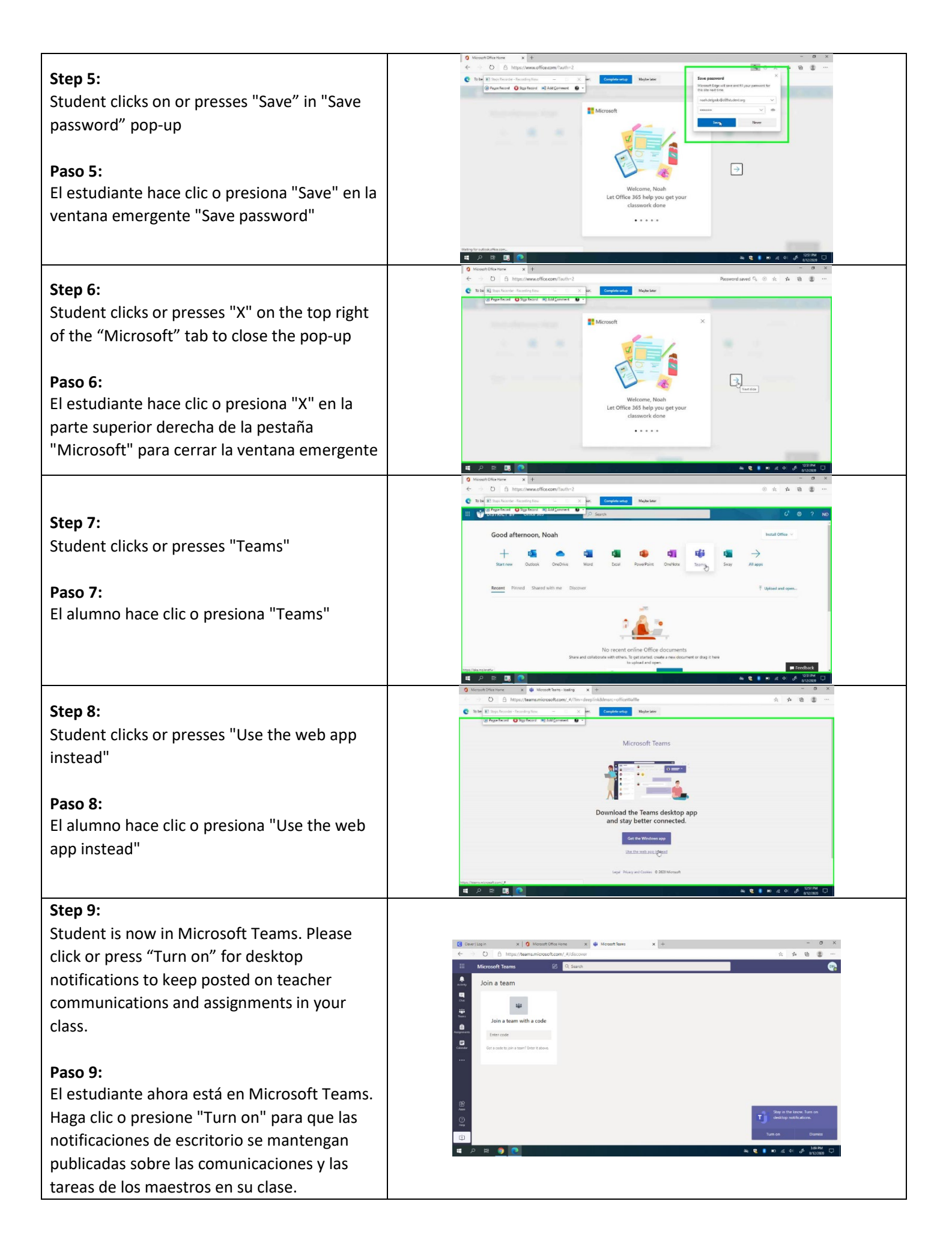